<u>Главная | Мобильный журнал | Работа в мобильном приложении для учителя |</u> Начало работы в мобильном приложении учителя

## Начало работы в мобильном приложении учителя

Мобильное приложение учителя «Моя школа» поддерживается в трех регионах России:

- Московская область;
- Калужская область;
- Татарстан.

Для начала работы в мобильном приложении учителя необходимо установить приложение «**Моя школа**» на ваше устройство и авторизоваться в нем.

## <u>íOS</u> Android

Для авторизации в мобильном приложении учителя вам необходимо выполнить несколько действий.

1. Выберите регион, в котором вы преподаете (рис.1).

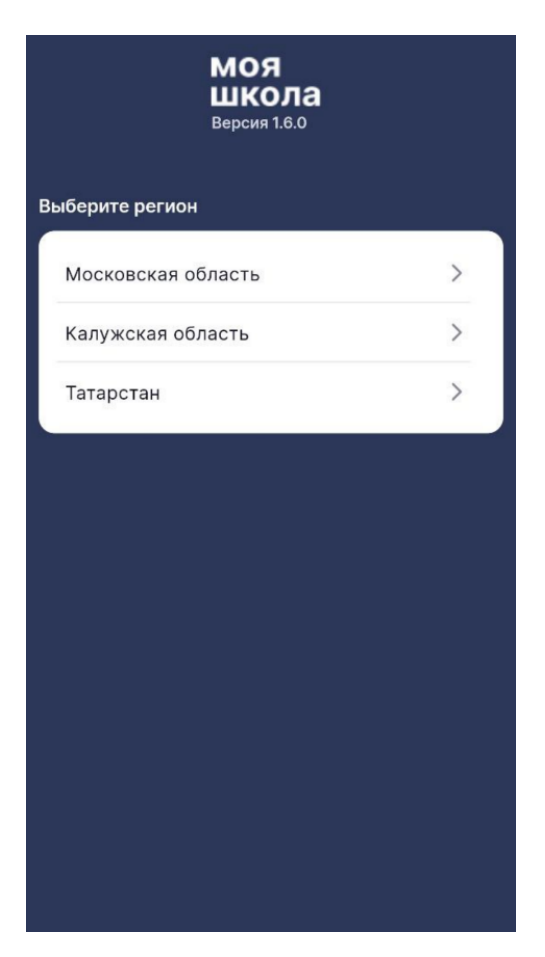

Рисунок 1. Выбор региона

2. Нажмите на кнопку **«Вход через Госуслуги»** (рис.2).

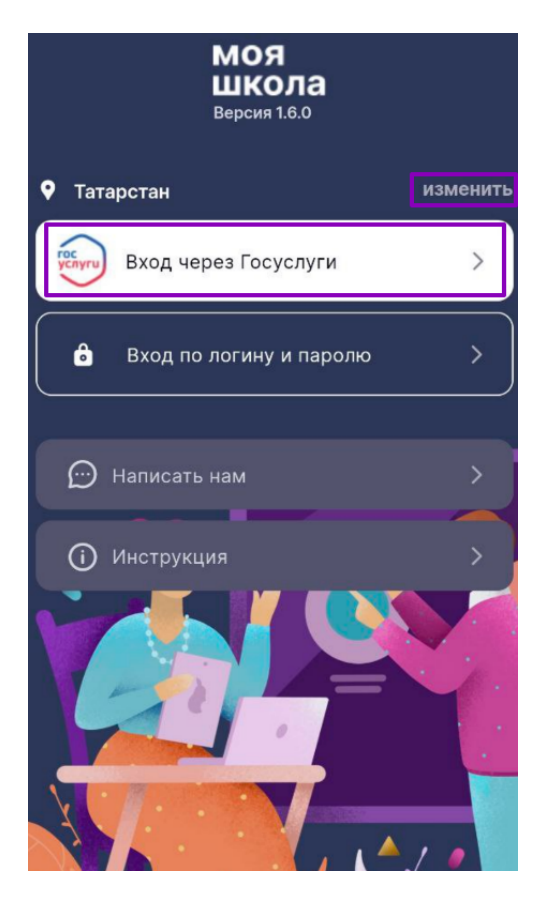

Рисунок 2. Вход через Госуслуги

Если был выбран не тот регион, нажмите на кнопку «Изменить» и повторите пункты 1 и 2.

3. В открывшемся окне авторизации введите логин и пароль от учетной записи портала Госуслуги и нажмите на кнопку **«Войти»** (рис.3).

| Введите пароль | ۲                |
|----------------|------------------|
|                | Восстановить пар |
| Вой            | іти              |
| 9              | ¥                |
| госус          | луги             |
| 🕑 СБ           | EP ID            |
| Ключ безо      | опасности        |
|                | инькофф          |

Рисунок З. Окно авторизации

**Обратите внимание!** Приложение доступно только для пользователей под ролью «**Учитель**». При авторизации пользователей с другими ролями появится сообщение об ошибке.

4. После авторизации вам будет предложено защитить приложение паролем или оставить его без защиты (рис.4).

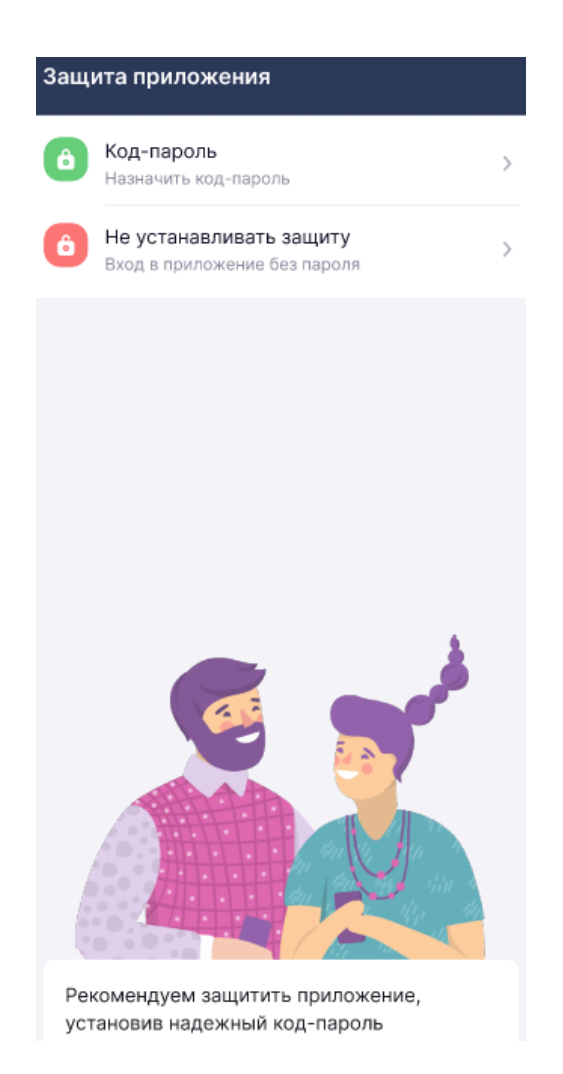

Рисунок 4. Защита приложения

При выборе пункта «**Код-пароль**» придумайте цифровой пароль и повторно введите его для запоминания в приложении (рис.5).

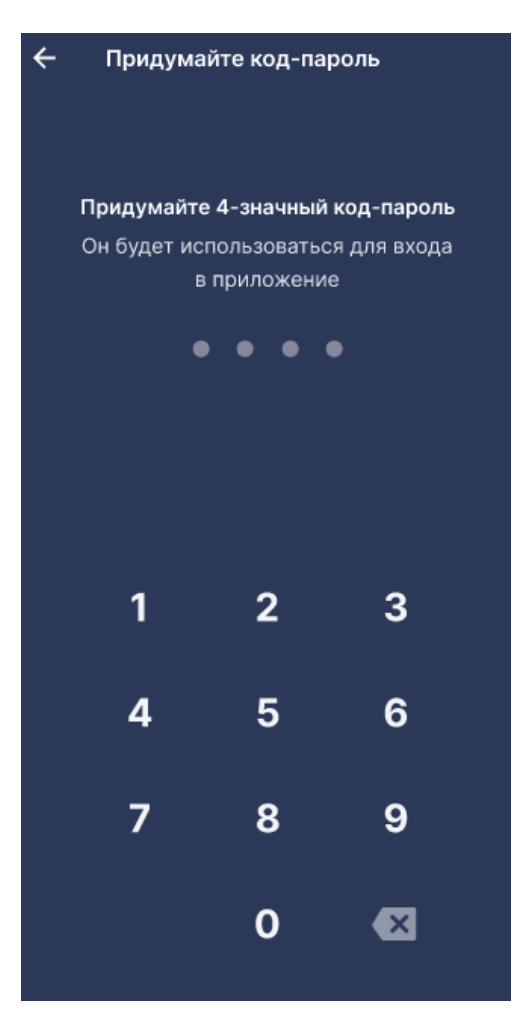

Рисунок 5. Окно «Придумайте код-пароль»

Если мобильное устройство поддерживает защиту при помощи биометрических данных, вам будет предложена возможность воспользоваться данным функционалом (рис.6).

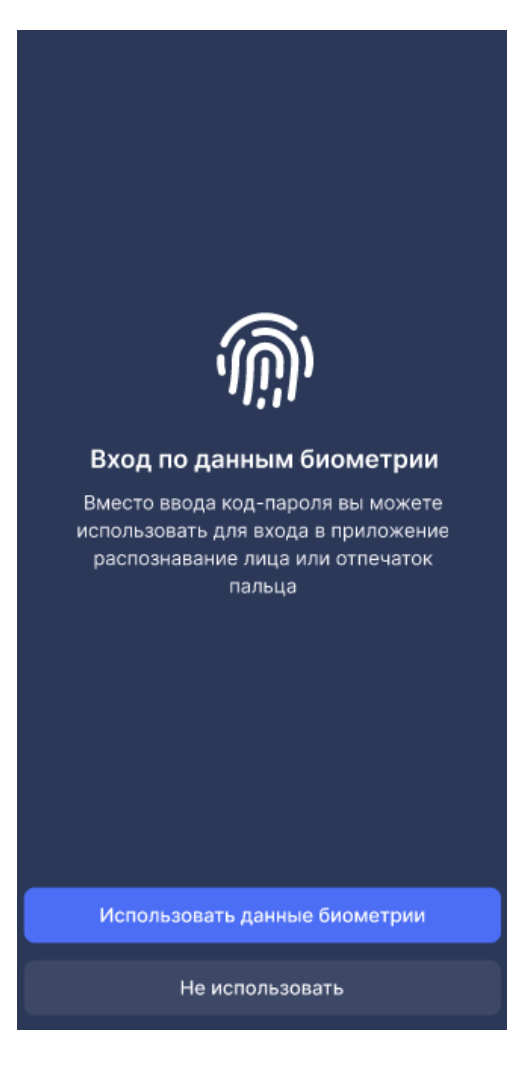

Рисунок 6. Вход по данным биометрии

При выборе пункта **«Не устанавливать защиту»** во всплывающем окне вам будет повторно предложено поставить защиту, либо продолжить работать без защиты устройства (рис.7).

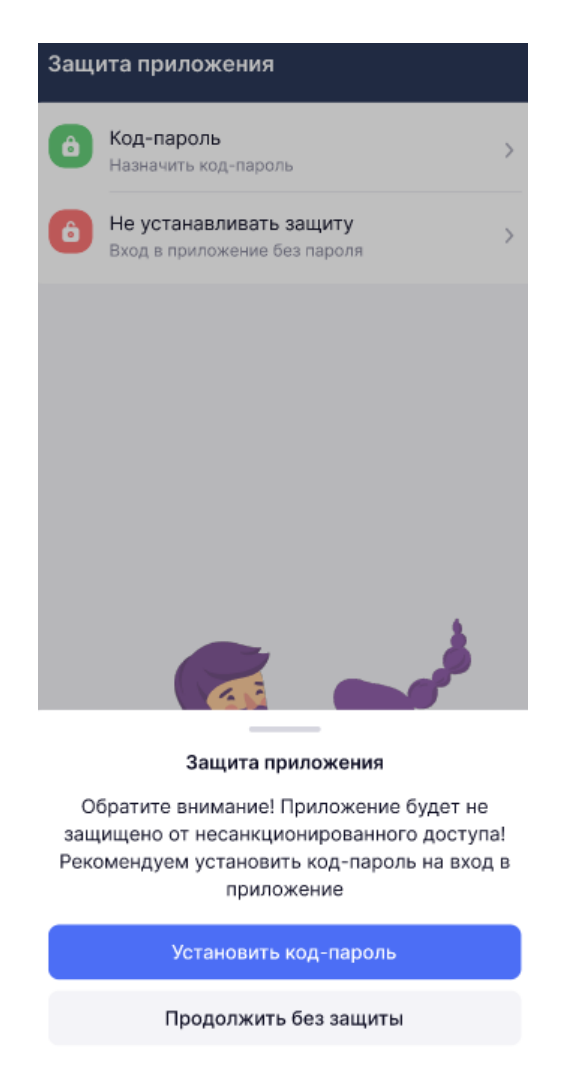

Рисунок 7. Сообщение «Защита приложения»

Вы авторизовались в мобильном приложении. Следующий вход будет происходить в выбранном регионе по коду, биометрии или без них.

**Обратите внимание!** Если у вас возникли проблемы с авторизацией через Госуслуги, вы можете воспользоваться входом через логин и пароль (рис.8). Подробнее о данном способе авторизации узнайте у администратора электронного журнала образовательной организации.

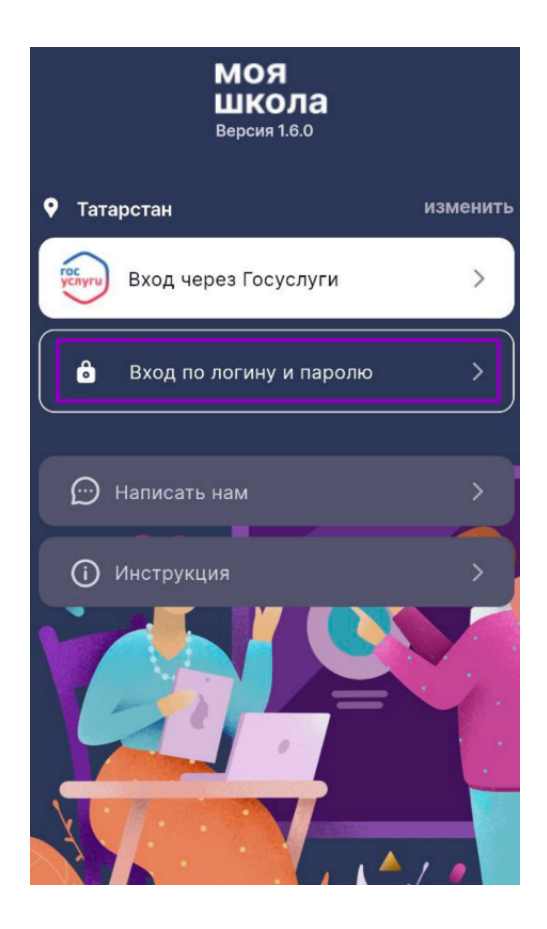

Рисунок 8. Вход через логин и пароль